## Příklad 41 – Práce s modulem ROLAP

Zjistěte počet porodů Báze 1463 Vaginální porod, průměrnou ošetřovací dobu a průměrný casemix na oddělení 08006185 pro rok 2008.

## **Postup:**

- ▲ V menu zvolíme položku Prohlížení-ROLAP.
- ▲ Stiskneme tlačítko "L" načíst.
- ▲ Zvolíme možnost Demografie a stiskneme OK.
- ▲ Stiskneme tlačítko "Otevřít OLAP navigátor". 🔟
- ▲ V části Filtr nastavíme Období na rok 2008.
- ▲ Do části Sloupce přesuneme dimenzi DRG a Míry.
- ▲ Do části Řádky přesuneme dimenzi Org. Str.
- A Přesuny dimenzí v rámci Sloupců, Řádku a Filtru provádíme u dané dimenze pomocí

Přesun dimenze do oblasti sloupců

- Přesun dimenze do oblasti řádků
  - Přesun dimenze do oblasti Filtr

kliknutí na následující znaky:

▲ V jednotlivých dimenzích nastavíme požadované parametry a stiskneme OK.

## Výsledná tabulka:

7

|              | Báze        |              |              |
|--------------|-------------|--------------|--------------|
|              | Báze 1463   |              |              |
|              | Míry        |              |              |
| IČP          | Poč_případů | Prům_oš_doba | Prům_casemix |
| Ičp 08006185 | 1 519       | 5,25         | ,47          |

## Poznámky

Přesun dimenze do oblasti sloupců
Přesun dimenze do oblasti řádků
Přesun dimenze do oblasti Filtr
Šipky - mění pořadí dimenzí na osách

- ▲ Vždy je nutné mít v oblasti řádků a sloupců alespoň jednu dimenzi.
- V případě vyhledávání v číselnících je nutné dávat pozor na prázdné znaky. Jestliže se před položkou či za položkou, kterou chce uživatel vyhledat, objeví prázdný znak a není součástí samotného kódu (či názvu apod) vyhledávané položky, aplikace položku nevyhledá.